## Eagle Accommodate Part 2

Please find your initial guide to learning about the new testing procedures through the Disability Support Services case management system.

You will first follow this <u>link</u> to access the single sign on portal. Please use your Wake Tech login credentials. You should then be guided to the Student Home Screen.

 Home Screen – Your home screen will continue to show the latest announcements from DSS in the News Feed section. The menu bar on the lefthand side of the screen will allow you to navigate to accommodations, appointments, documents, testing, and more. To enter the test request portion of the system, navigate to "Test Scheduling".

| EAGL2<br>ACCOMMODATE  |                                                                                           |  |
|-----------------------|-------------------------------------------------------------------------------------------|--|
| E Accommodations      | News Feed ····                                                                            |  |
| ീം Appointments       |                                                                                           |  |
| Documents             | Welcome to the Student Eagle Accommodate Portal                                           |  |
| 🗅 Resources           | We are happy to introduce you to our                                                      |  |
| 📋 Surveys             | new DSS case management system,                                                           |  |
| 🕅 Test Scheduling 🛛 🧲 | find information on your approved                                                         |  |
| 📩 Calendar            | accommodations, how to make your                                                          |  |
| නු Profile            | semester accommodation requests<br>study session and Coordinator<br>appointment requests. |  |
|                       | We hope that you find this system user friendly and welcome your feedback.                |  |

2. **Test Scheduling** – The test scheduling dashboard will show you all of your pending and confirmed test requests. To create a new request, navigate to the bottom of the dashboard and select, "Schedule New test".

| EAGL2                                                | E                        | 2 3                     |
|------------------------------------------------------|--------------------------|-------------------------|
| ☆ Home                                               | Home / Test Room Booking |                         |
| ຳ <sub>ບໍ່</sub> Appointments                        | lest Scheduling          |                         |
| <ul> <li>Documents</li> <li>Resources</li> </ul>     | Danding Test Dequests    | Confirmed Test Pequests |
| <ul> <li>Surveys</li> <li>Test Scheduling</li> </ul> |                          |                         |
| 📩 Calendar                                           |                          |                         |
|                                                      |                          |                         |
|                                                      |                          |                         |
|                                                      | No records found.        | No records found.       |
|                                                      |                          |                         |
|                                                      |                          |                         |
|                                                      | Schedule New Test        |                         |
|                                                      |                          |                         |

3. **Course Selection** – Navigate to the drop-down menu under, "Course," and select the course you would like to schedule a test for.

|                                                                              | E                                           |
|------------------------------------------------------------------------------|---------------------------------------------|
| <ul> <li>↔ Home</li> <li>⇐ Accommodations</li> <li>♠ Appointments</li> </ul> | Home / Test Room Booking<br>Test Scheduling |
| <ul><li>Documents</li><li>Resources</li><li>Surveys</li></ul>                | Course                                      |

4. Course Selection – Once you have made your course selection, several options will populate. You need to first select the date range that your test can be taken. In the "Time Range" section, you will enter the amount of time the class is allowed to take the test. The system will then calculate your extended time based on the accommodation your Coordinator saved to your profile. (Please note that DSS will only approve test requests that are scheduled during the time your class is taking the test unless there are extenuating circumstances.)

|                                                                                                    |                                             | Ø | СВ |
|----------------------------------------------------------------------------------------------------|---------------------------------------------|---|----|
| <ul> <li>Accommodations</li> <li>Accommodations</li> <li>Appointments</li> <li>Documents</li> <li>Cources</li> <li>Surveys</li> <li>Test Scheduling</li> <li>Calendar</li> <li>Profile</li> </ul> | Home / Test Room Booking<br>Test Scheduling |   | CB |
|                                                                                                    | Location                                    |   |    |
|                                                                                                    | Check Availability Back To My Booked Rooms  |   |    |

5. **Course Selection – Override Course Length** – You may use this option if you know that the allotted class testing time will be different from the regular course time. If you select yes to override the automatic course length feature, the system will ask you to enter the class testing length.

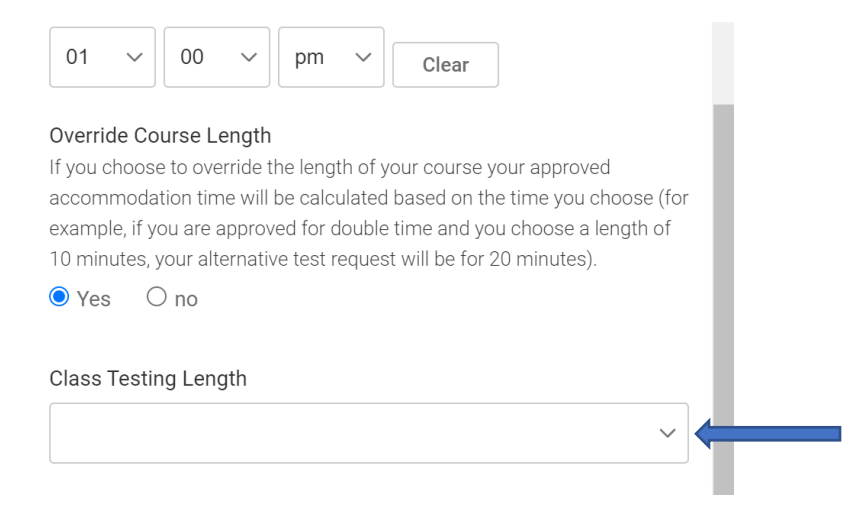

6. Testing Campus & Specific Accommodation – Select the campus you wish to test on and add the accommodation(s) that you would like to use on the test. Please note that if your class is in-person, you will need to select the campus your class is located on. When you select "add" to pick your accommodations, a pop-up screen will open, and you can choose one or all of your available testing accommodations.

| 10 minutes, your alternative test request will be for 20 minutes). |  |
|--------------------------------------------------------------------|--|
| ○ Yes 💿 no                                                         |  |
|                                                                    |  |
| Testing Campus                                                     |  |
| Couthorn Wake Comput                                               |  |
| Southern wake Campus                                               |  |
|                                                                    |  |
| Specific Accommodation Required                                    |  |
| Add                                                                |  |
|                                                                    |  |
| Location                                                           |  |
| + - P search here                                                  |  |
|                                                                    |  |
|                                                                    |  |
|                                                                    |  |
|                                                                    |  |
| 0 of 1 coloried [ chow coloried ] [ chow all ]                     |  |
| U OT I SEIECTEO [ SHOW SEIECTEO ] [ SHOW All ]                     |  |

| DATE |                             | Choose |   | DONE |
|------|-----------------------------|--------|---|------|
| Ho   | n Extended Time on Tests 2x |        |   |      |
| s -  |                             |        | 1 | DONE |
|      |                             | •      |   |      |
|      | Testing Campus              |        |   |      |

7. Location & Days of the Week – To view available testing slots, select the appropriate campus, the day you'd like to view, and check availability. All available time slots will populate on the right side of the screen.

\_ . \_ . . . .

| Testing Campus                                                     | ∼ Wednesday, Jun 8, 20                                                                | 022  |
|--------------------------------------------------------------------|---------------------------------------------------------------------------------------|------|
| Southern Wake Campus                                               | <ul> <li>✓ <u>Southern Wake Campus</u></li> <li>(15 of 15 slots available)</li> </ul> | 8:3  |
| Specific Accommodation Required<br>Extended Time on Tests 2x X Add | <u>Southern Wake Campus</u><br>(15 of 15 slots available)                             | 8:4  |
| Location                                                           | <u>Southern Wake Campus</u><br>(15 of 15 slots available)                             | 9:0  |
| +   -   P   search here     Southern Wake Campus                   | Southern Wake Campus<br>(15 of 15 slots available)                                    | 9:1  |
|                                                                    | <u>Southern Wake Campus</u><br>(15 of 15 slots available)                             | 9:3  |
| 1 of 1 selected [ show selected ] [ show all ]                     | <u>Southern Wake Campus</u><br>(15 of 15 slots available)                             | 9:4  |
| Sun                                                                | <u>Southern Wake Campus</u><br>(15 of 15 slots available)                             | 10:0 |
| ] Tue                                                              |                                                                                       |      |
| Wed                                                                |                                                                                       |      |
|                                                                    |                                                                                       |      |
|                                                                    |                                                                                       |      |

8. **Confirm Exam Booking** – When you select the time slot you'd like to request, a pop-up screen will generate so you can confirm the exam booking. You will need to enter the name of the exam (for example: Exam 3), select whether the request is during the normal class meeting time, and list any notes for DSS staff.

| Confirm Exam Booking                                                                                                    | × |
|----------------------------------------------------------------------------------------------------|---|
| * indicates a required field<br>Testing Location *<br>Southern Wake Campus<br>Course *<br>Biology (BIO 202-001)                                                                                                    | * |
| Upcoming Exam Name *                                                                                                    |   |
| Completing this field will cause the page to reload. All fields will retain their values.<br>150<br>Confirm Exam Booking                                                                                                    | × |
| Length *<br>Completing this field will cause the page to reload. All fields will retain their values.<br>150<br>End Time<br>1:30 pm                                                                                                    | • |
| Is this request during the normal class meeting time? * <ul> <li>Yes</li> <li>no</li> </ul> <li>Accommodations Needed <ul> <li>Uncheck the accommodations that you do not plan to use for this test room booking.</li> <li>Extended Time on Tests 2x</li> </ul></li> | l |
| Unavailable Accommodations<br>Any available accommodation is allowed in this room.                                                                                                    |   |

 Pending Test Requests – If your request was successfully submitted, you will see it listed under Pending Test Requests in the Test Scheduling dashboard. Once the test is confirmed, you will receive a notification from our office, as well as a testing reminder 24 hours before your scheduled appointment.

| Test Sche                       | eduling                                                                                                    |                         |
|---------------------------------|----------------------------------------------------------------------------------------------------|-------------------------|
| Pending 1                       | Test Requests                                                                                                    | Confirmed Test Requests |
| 1 Results                       |                                                                                                    |                         |
| SC Sc<br>Bic<br>Ju<br>So<br>Ext | Duthern Wake Campus<br>blogy<br>ne 09, 2022 11:30 am<br>uthern Wake Campus fill this in later Raleigh, NC 2750<br>tended Time on Tests 2x |                         |
| Schedule New                    | v Test                                                                                                    | No records found.       |

10. **Reschedule or Cancel Test request:** You can reschedule or cancel your test request by looking under the Confirmed Test Requests in the Test Scheduling tab. You will select the three dots on Confirmed test and the reschedule or cancel button will appear.

| Test Scheduling       |                                                                                                    | _                                                                                                    |
|-----------------------|----------------------------------------------------------------------------------------------------|----------------------------------------------------------------------------------------------------|
| Pending Test Requests | Confirmed Test Requests                                                                                                    |                                                                                                    |
|                       | 1 Results SC Southern Wake Campus ii Biology June 08, 2022 8:30 am Southern Wake Campus fill this in later Raleigh, NC 2750 Testing Accoms: 2x | Southern Wake Ca<br>Biology<br>June 08, 2022 8:30 am<br>Southern Wake Campus fill this in later Raleigh, NC 2750<br>Testing Accoms: 2x |
| No records found.     |                                                                                                    |                                                                                                    |

If you need any assistance, please give us a call at 919.866.5670 or send us an email at <u>dsstesting@waketech.edu</u>.